شرکت مهندسی کامپیوتر پژواک واحد مهندسی نرم افزار **راهنمای استفاده از** UDL

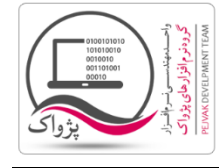

برای این که بخواهید اتصال به یک بانک اطلاعاتی را تست کنید می توانید از این روش استفاده کنید، برای این کار باید:

- ۱. یک فایل متنی به نام TextFile.txt را بر روی میز کار ( Desktop ) خود درست کنید.
  - ۲. فایل ایجاد شده را Rename کرده و به نام UdlFile.udl تغییر دهید.

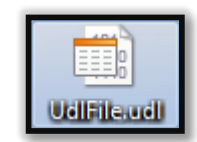

۳. بر روی فایل UdlFile.ud دابل کلیک کنید تا صفحه زیر باز شود.

| 📑 Data Link Properties 🛛 💌                                      |  |  |  |
|-----------------------------------------------------------------|--|--|--|
| Provider Connection Advanced All                                |  |  |  |
| t the data you want to connect to:                              |  |  |  |
| OLE DB Provider(s)                                              |  |  |  |
| Microsoft OLE DB Provider For Data Mining Services              |  |  |  |
| Microsoft OLE DB Provider for Indexing Service                  |  |  |  |
| Microsoft OLE DB Provider for ODBC Drivers                      |  |  |  |
| Microsoft OLE DB Provider for OLAF Services 8.0                 |  |  |  |
| Microsoft OLE DB Provider for Search                            |  |  |  |
| Microsoft OLE DB Provider for SQL Server                        |  |  |  |
| Microsoft OLE DB Simple Provider                                |  |  |  |
| MSDataShape<br>OLE DB Provider for Microsoft Directory Services |  |  |  |
| SQL Native Client                                               |  |  |  |
| SQL Server Native Client 10.0                                   |  |  |  |
| · · · · · · · · · · · · · · · · · · ·                           |  |  |  |
|                                                                 |  |  |  |
|                                                                 |  |  |  |
|                                                                 |  |  |  |
|                                                                 |  |  |  |
| OK Cancel Help                                                  |  |  |  |
|                                                                 |  |  |  |

- ۴. با توجه به تصویر بالا، باید مراحل زیر را طی کنید.
  - a. بر روی سربرگ Provider کلیک کنید.
- b. در قسمت لیست (OLE DB Provider for SQL Server گزینه OLE DB Provider for SQL Server را انتخاب کنید.
  - c. بر روی دکمه << Next کلیک کنید تا صفحه زیر باز شود.

شرکت مهندسی کامپیوتر پژواک واحد مهندسی نرم افزار **راهنمای استفاده از** UDL

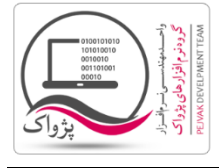

| Data Link Properties                                                                                                    |
|----------------------------------------------------------------------------------------------------|
| Provider Connection Advanced All                                                                                                    |
| Specify the following to connect to SQL Server data:<br>1. Select or enter a server name:<br>SaeidG-PC <u>Refresh</u>                                                      |
| <ul> <li>2. Enter information to log on to the server:</li> <li>O Use <u>Windows NT Integrated security</u></li> <li>O Use a specific user name and password: 2</li> </ul> |
| User name: publicuser1 Password: Blank password Allow saving password                                                                                                    |
| 3. ● Select the <u>d</u> atabase on the server:<br>Prince 4                                                                                                    |
| Using the filename:<br>5 <u>T</u> est Connection                                                                                                    |
| OK Cancel Help                                                                                                    |

- ۵. با توجه به تصویر بالا:
- a. در قسمت ا. Select or enter a server name عنوان سرور را وارد کنید.
  - b. گزینه Use a specific user name and password را فعال کنید.
- c. در قسمت User name نام کاربری و در قسمت Password رمز را وارد کنید.
- d. در قسمت Select the database on the server لیست را باز کرده و دیتابیس مورد نظر را انتخاب کنید، البته اگر به هر دلیل نتوانید سرور را مشاهده کنید به شما پیغام عدم مشاهده سرور داده می شود.

| Microsoft Data Link Error                                       | ×                      |
|-----------------------------------------------------------------|------------------------|
| [DBNETLIB][ConnectionOpen (Connect()).]SQL Se<br>access denied. | rver does not exist or |
|                                                                 | ОК                     |

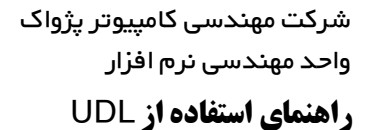

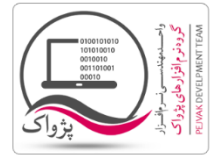

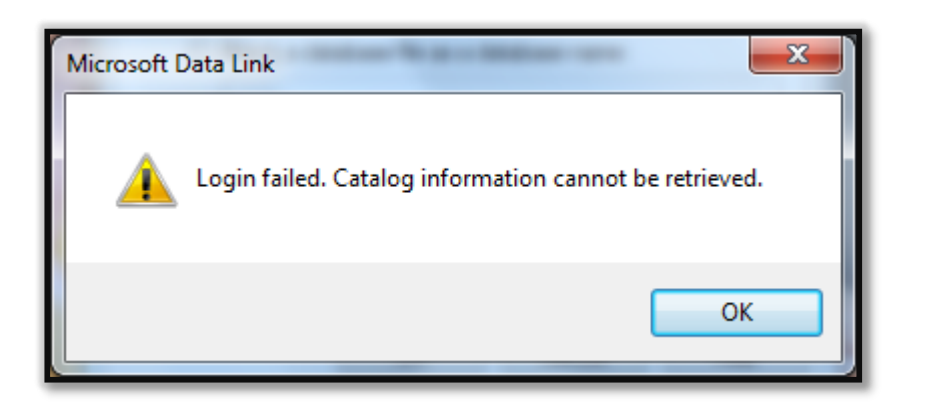

e. بر روی دکمه Test Connection کلیک کنید تا پیغام موفقیت آمیز برای شما صادر شود.

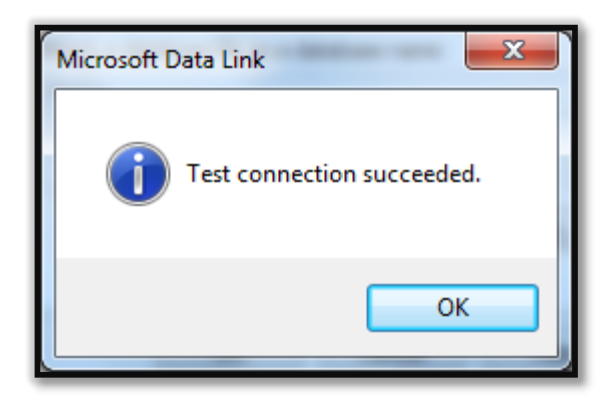

f. اما اگر اتصال ناموفق باشد به شکل زیر خواهد بود.

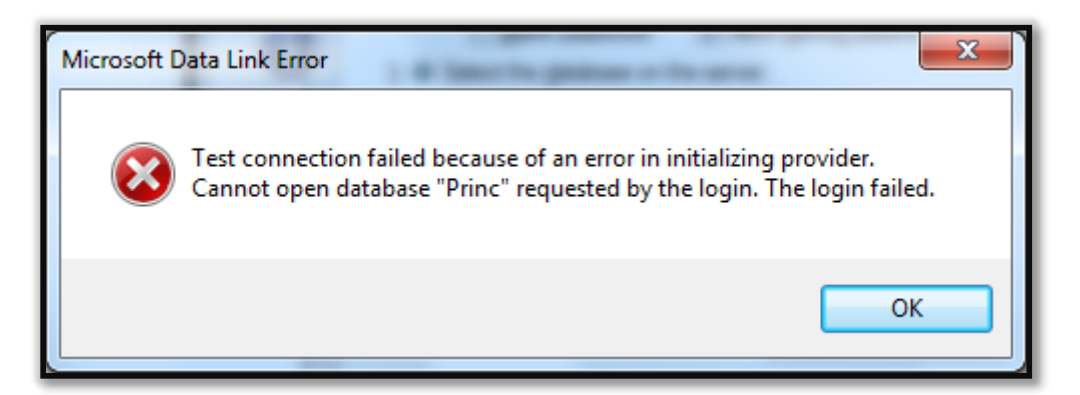